## **ViVa** *Visibilité des Vaccins* FICHE PRATIQUE : Créer une campagne

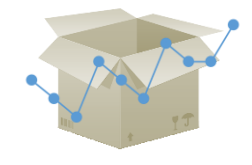

Le programme ViVa vous permet d'ajouter certaines exigences supplémentaires susceptibles d'avoir une influence sur le niveau des stocks et de la consommation. Tel est le cas des campagnes ou des interventions visant, par exemple, à répondre à l'apparition de foyers épidémiques. Dans cet outil, vous pouvez saisir le nombre de doses par vaccin, ainsi que la durée de la campagne. Ces données seront ensuite incluses dans les prévisions de stocks, ce qui vous permettra de visualiser l'impact d'une campagne déterminée sur les stocks futurs.

## <text><text>

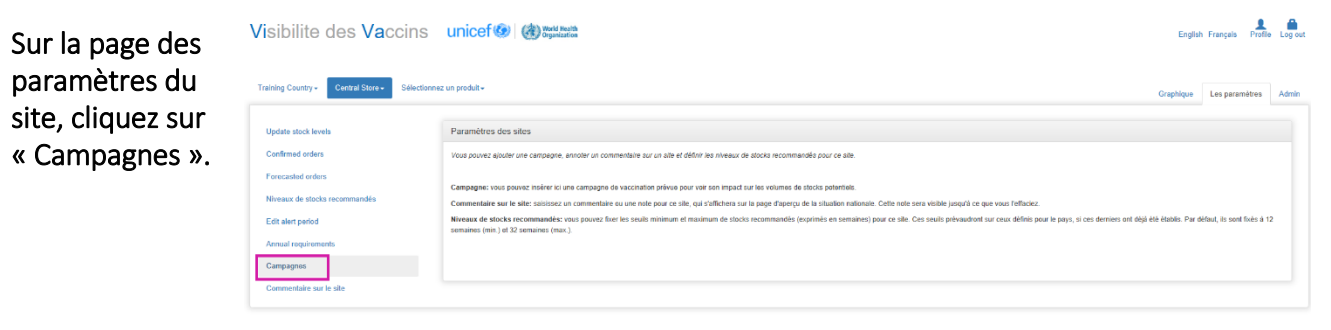

|                            | Visibilite des Vaccin                              | English Français Profile Log out                                  |                            |                            |           |          |                        |
|----------------------------|----------------------------------------------------|-------------------------------------------------------------------|----------------------------|----------------------------|-----------|----------|------------------------|
| La liste des               | Training Country • Central Store • Selec           | Graphique Les paramètres Admin                                    |                            |                            |           |          |                        |
| précédentes et<br>en cours | Update stock levels<br>Confirmed orders            | Campagnes                                                         |                            |                            |           |          |                        |
|                            | Forecasted orders<br>Niveaux de stocks recommandés | Celer novelle canpages<br>- rooma Date de début Date de fin Doses |                            |                            |           |          |                        |
| s amchera.<br>Cliquez sur  | Edit alert period<br>Annual requirements           | VPO                                                               | 01 Sep 2018<br>01 Sep 2018 | 15 Sep 2018<br>15 Sep 2018 | 5,000,000 | Modifier | Supprimer<br>Supprimer |
| « Créer nouvelle           | Commentaire sur le site                            | Rougeole                                                          | 02 Aug 2018<br>01 Aug 2018 | 04 Aug 2018<br>31 Aug 2018 | 2,000,000 | Modifier | Supprimer              |
| campagne ».                |                                                    |                                                                   |                            |                            |           |          |                        |

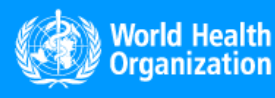

www.vivaplatform.org

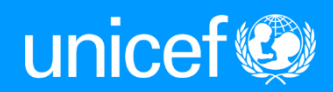

| <b>4</b> | Choisissez le type<br>de vaccin, indiquez<br>le nombre de<br>doses, ainsi que les<br>dates de début et | Visibilite des Vaccins                             | English Français Profile Lo                   | a out                        |   |   |
|----------|----------------------------------------------------------------------------------------------------|----------------------------------------------------|-----------------------------------------------|------------------------------|---|---|
|          |                                                                                                    | Training Country - Central Store - Sélection       | Sraphique Les paramètres Ad                   | min                          |   |   |
|          |                                                                                                    | Undertweeter besete                                | Campagnes                                     |                              |   |   |
|          |                                                                                                    | Confirmed orders                                   | Saisir des informations relatives à une campa |                              |   |   |
|          |                                                                                                    | Forecasted orders<br>Niveaux de stocks recommandés | Produit                                       | [ WD                         | × | ] |
|          | de fin de la                                                                                           | Edit alert period                                  | Doses                                         |                              |   |   |
| 1        | campagne. Cliquez                                                                                      | Annual requirements<br>Campagnes                   | Date de début                                 |                              |   |   |
|          | sur « Enregistrer ».                                                                                   | Commentaire sur le site                            | Date de fin                                   |                              |   |   |
|          | 0                                                                                                    |                                                    |                                               | Enregibiter Retour à la fate |   |   |
|          |                                                                                                    |                                                    |                                               |                              |   |   |

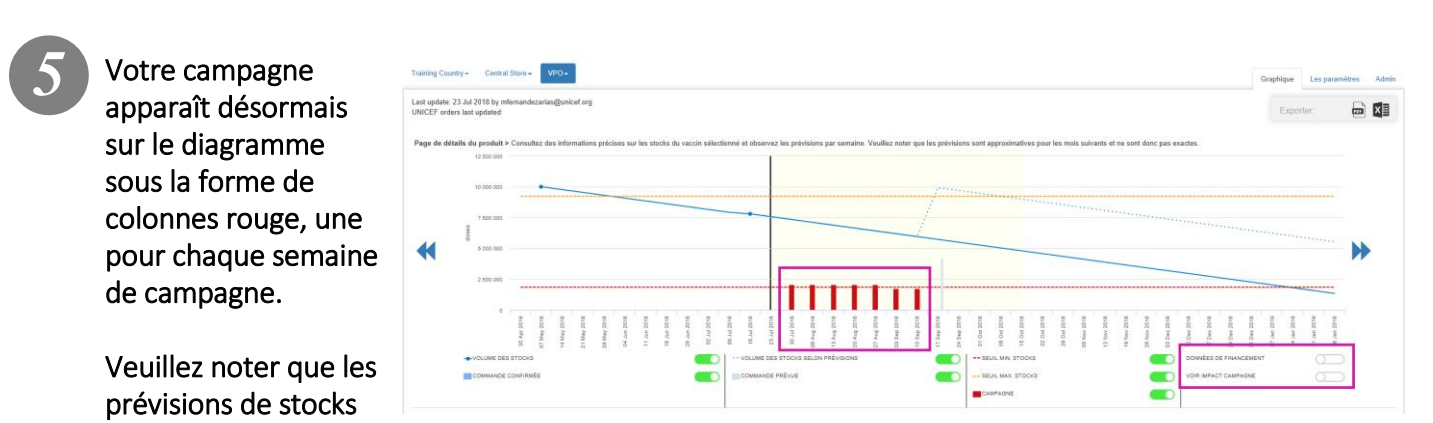

ne seront pas modifiées jusqu'à ce que vous activiez l'option « Voir impact de la campagne ».

La courbe des prévisions de stocks s'ajustera pour tenir compte des nouvelles exigences associées à la campagne. Visibilite des Vaccins unicef (9) (1) Visibilite als Profile Log out

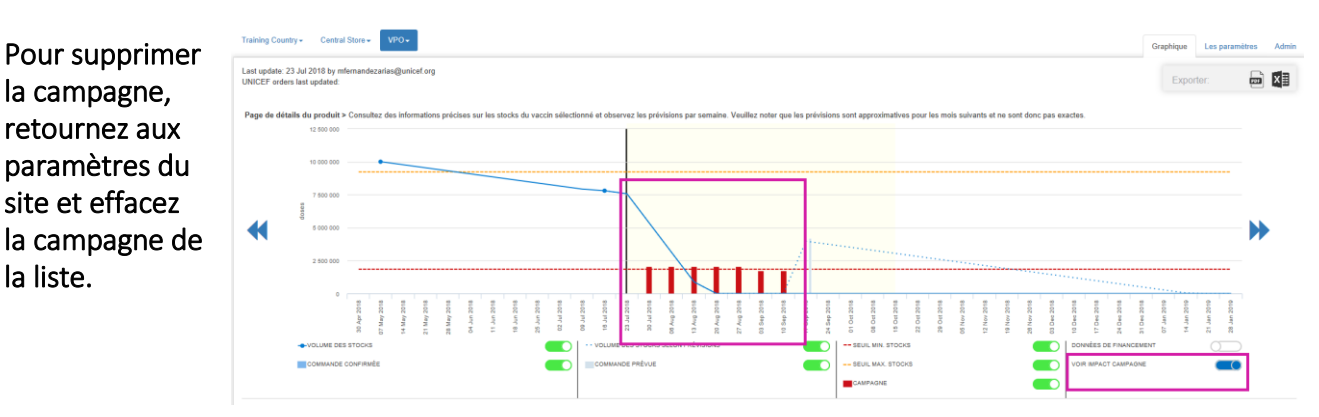

Veuillez noter que le fait d'ajouter des exigences relatives à une campagne sera <u>sans effet</u> sur les niveaux d'alerte ni sur les recommandations. Vous devez mettre à jour l'inventaire pour que ViVa puisse recalculer les niveaux d'alerte.

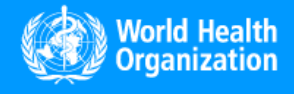

la liste.

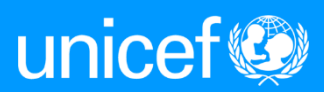